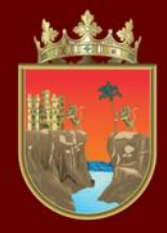

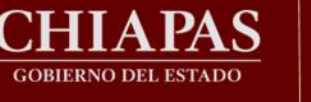

# VALORACIÓN DIAGNÓSTICA INICIAL CICLO ESCOLAR 2023-2024

SECRETARÍA **DE EDUCACIÓN** 

# TUTORIAL DE PREESCOLAR EN LÍNEA

¡Bienvenidos!

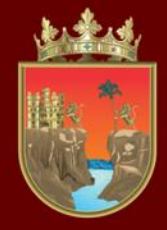

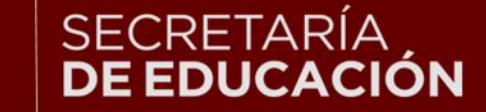

#### INSTITUTO ESTATAL DE EVALUACIÓN E INNOVACIÓN EDUCATIVA

La Valoración Diagnóstica tiene la finalidad de identificar las áreas de oportunidad para el reforzamiento académico de las niñas, niños, adolescentes y jóvenes para alcanzar los aprendizajes significativos de su grado escolar en toda la geografía chiapaneca, facilitando a los docentes el desarrollo de su planeación didáctica y la comunicación efectiva con los padres de familia para mejorar el desempeño académico de sus estudiantes.

Señores padres de familia, maestras y maestros, con el siguiente tutorial les orientaremos en la forma de aplicar la Valoración Diagnóstica en línea.

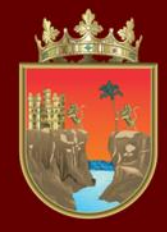

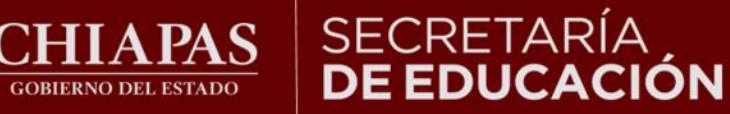

# Fechas de aplicación: 02 al 30 de septiembre del 2023

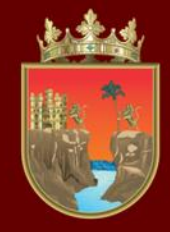

GOBIERNO DEL ESTADO

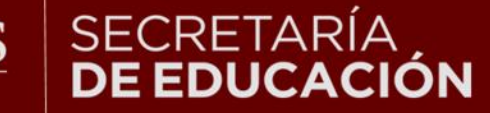

INSTITUTO ESTATAL DE EVALUACIÓN E INNOVACIÓN EDUCATIVA

Puede ingresar en todo tipo de computadora, tableta o celular, así como en cualquiera de los siguientes navegadores:

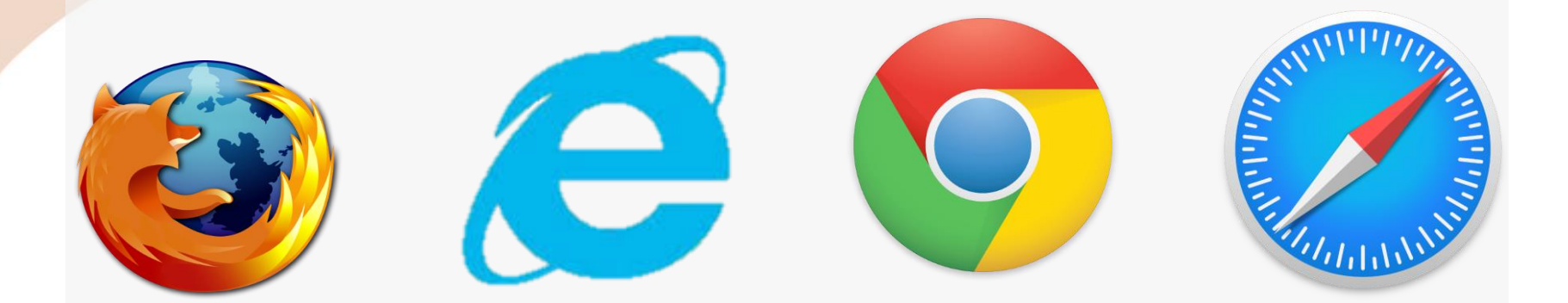

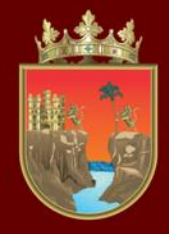

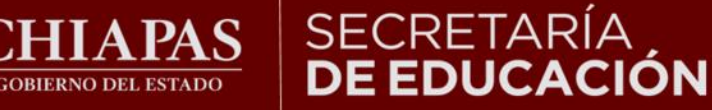

# **INDICACIONES GENERALES**

1.- No existe un límite de tiempo para resolver el Diagnóstico.

2.- En caso de perder su conexión a internet podrá ingresar nuevamente.

3.- La plataforma automáticamente guardará el avance, aun cuando no se termine.

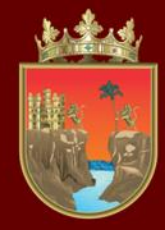

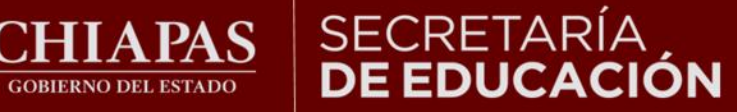

### INSTITUTO ESTATAL **DE EVALUACIÓN** E INNOVACIÓN EDUCATIVA

## Ingresar a la liga:

## http://diagnostico.educacionchiapas.gob.mx/login

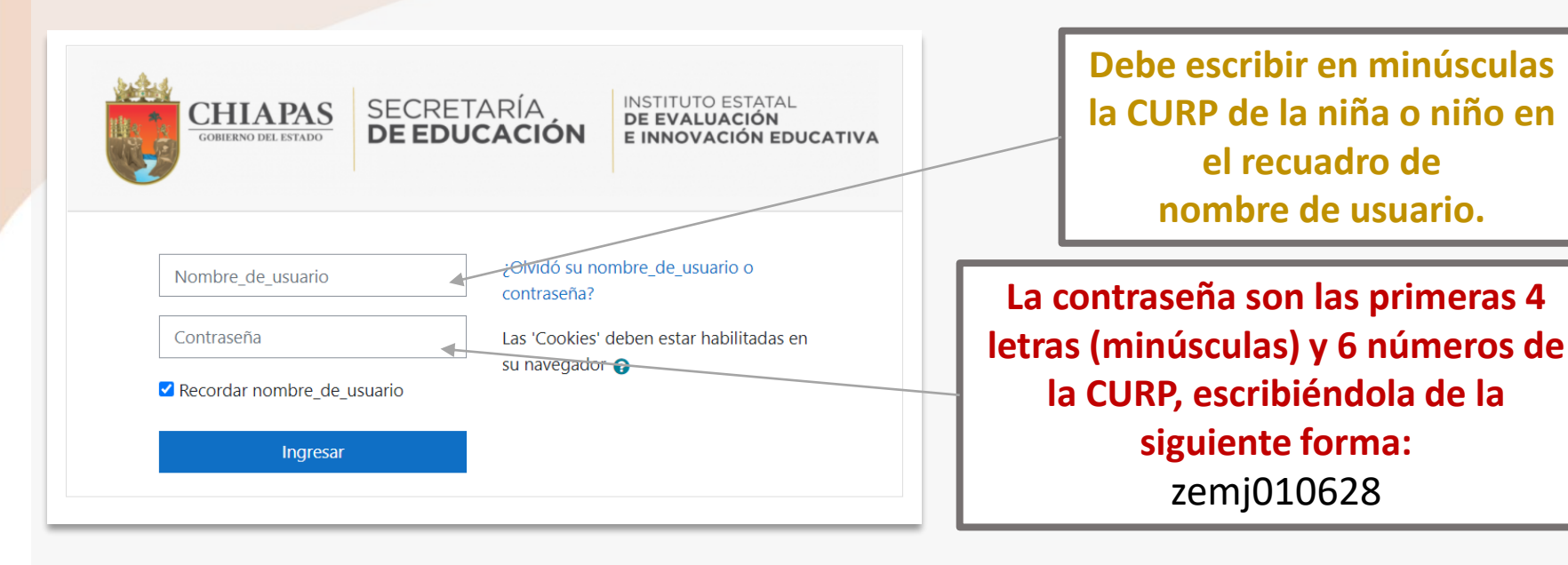

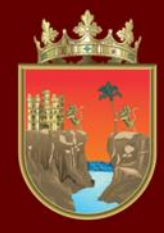

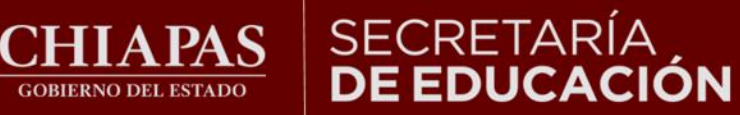

# INSTITUTO ESTATAL DE EVALUACIÓN E INNOVACIÓN EDUCATIVA

# Al ingresar a la página observará lo siguiente:

|     | ■ aulavirtual Español (Méxic         | STUDIANTE PRUEBA                                                                      |                       |                |
|-----|--------------------------------------|---------------------------------------------------------------------------------------|-----------------------|----------------|
|     | 🍘 Tablero                            |                                                                                       | Personaliz            | ar esta página |
|     | Página inicial del sitio             |                                                                                       |                       |                |
|     | 🛗 Calendario                         | Vista general del curso                                                               |                       |                |
|     | Archivos privados                    | ▼ Todos (excepto quitados de la vista) ▼                                              | LE Nombre del curso 🔻 | 🏭 Tarjeta 🔻    |
| INC | Mis cursos           GRESAR AL ENLAC | PREESCOLAR<br>TERCERO DE PREESCOLAR                                                   |                       |                |
|     | DE SU GRADO                          | Usted está ingresado como <u>ESTUDIANTE PRUEBA (Salir)</u><br>Página Principal (home) |                       |                |

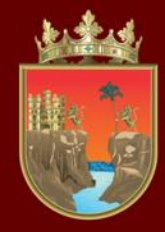

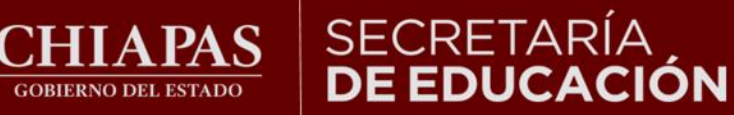

## **Observará lo siguiente:**

GOBIERNO DEL ESTADO

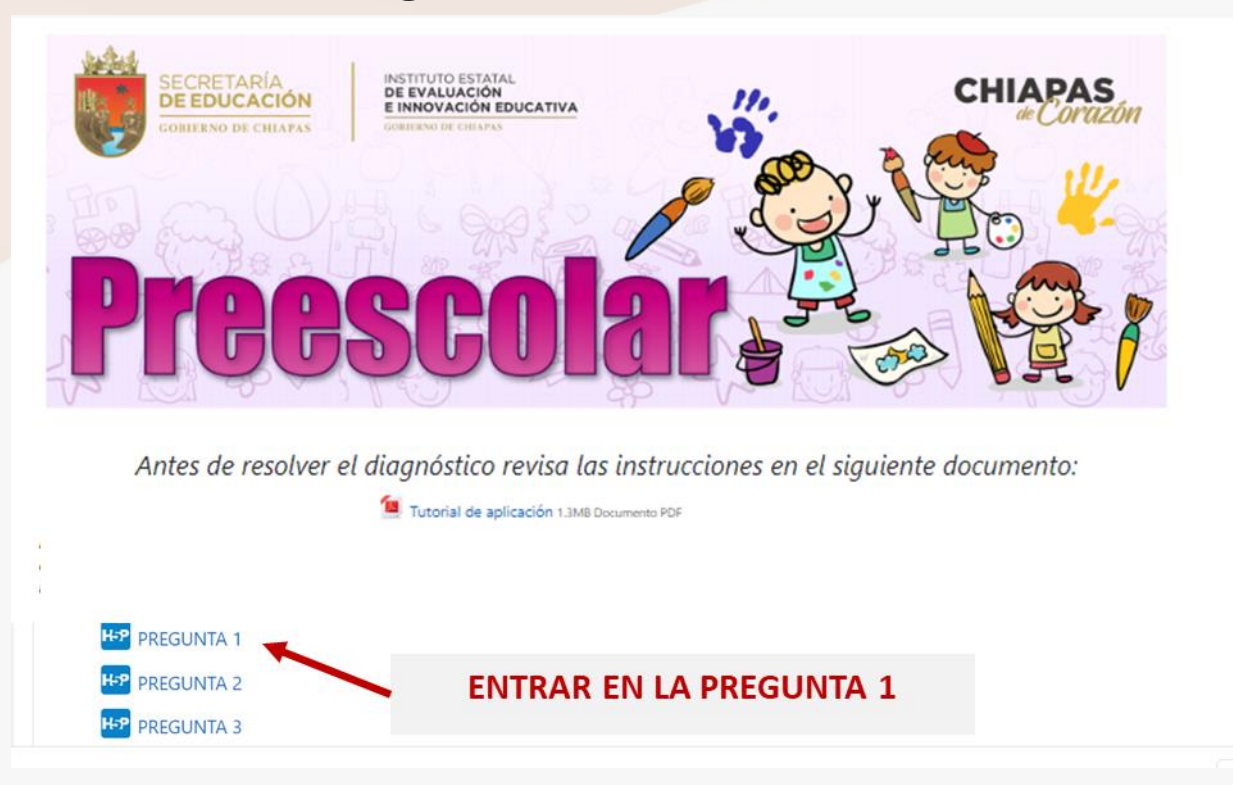

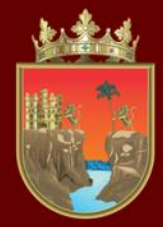

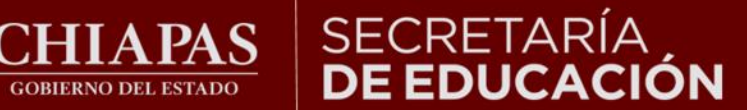

Al ingresar a cada pregunta automáticamente escuchará las instrucciones.

> PRESIONE LA BARRA AZUL SI DESEA **REPETIR EL AUDIO.**

Observa y coloca la flecha verde en la imagen que corresponde a un cuento.

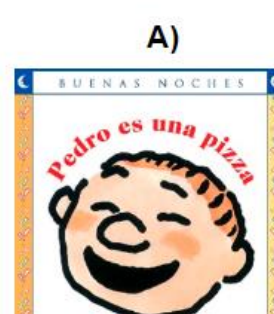

WILLIAM STEIG C 2002 C 200 200 200 200 2 C

Revisar

GOBIERNO DEL ESTADO

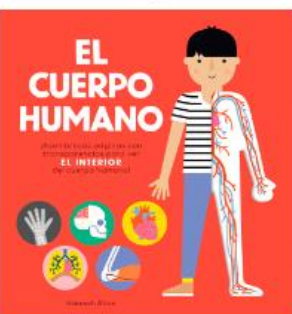

B)

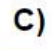

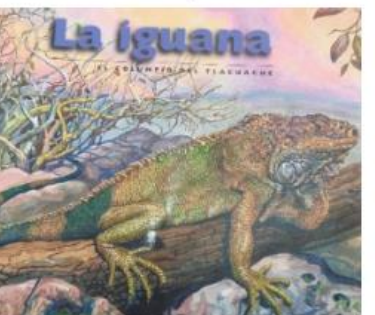

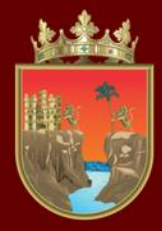

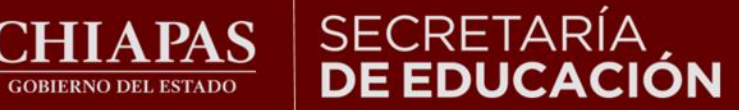

#### INSTITUTO ESTATAL **DE EVALUACIÓN** E INNOVACIÓN EDUCATIVA

Para resolver las preguntas siga las instrucciones como las que se muestran a continuación.

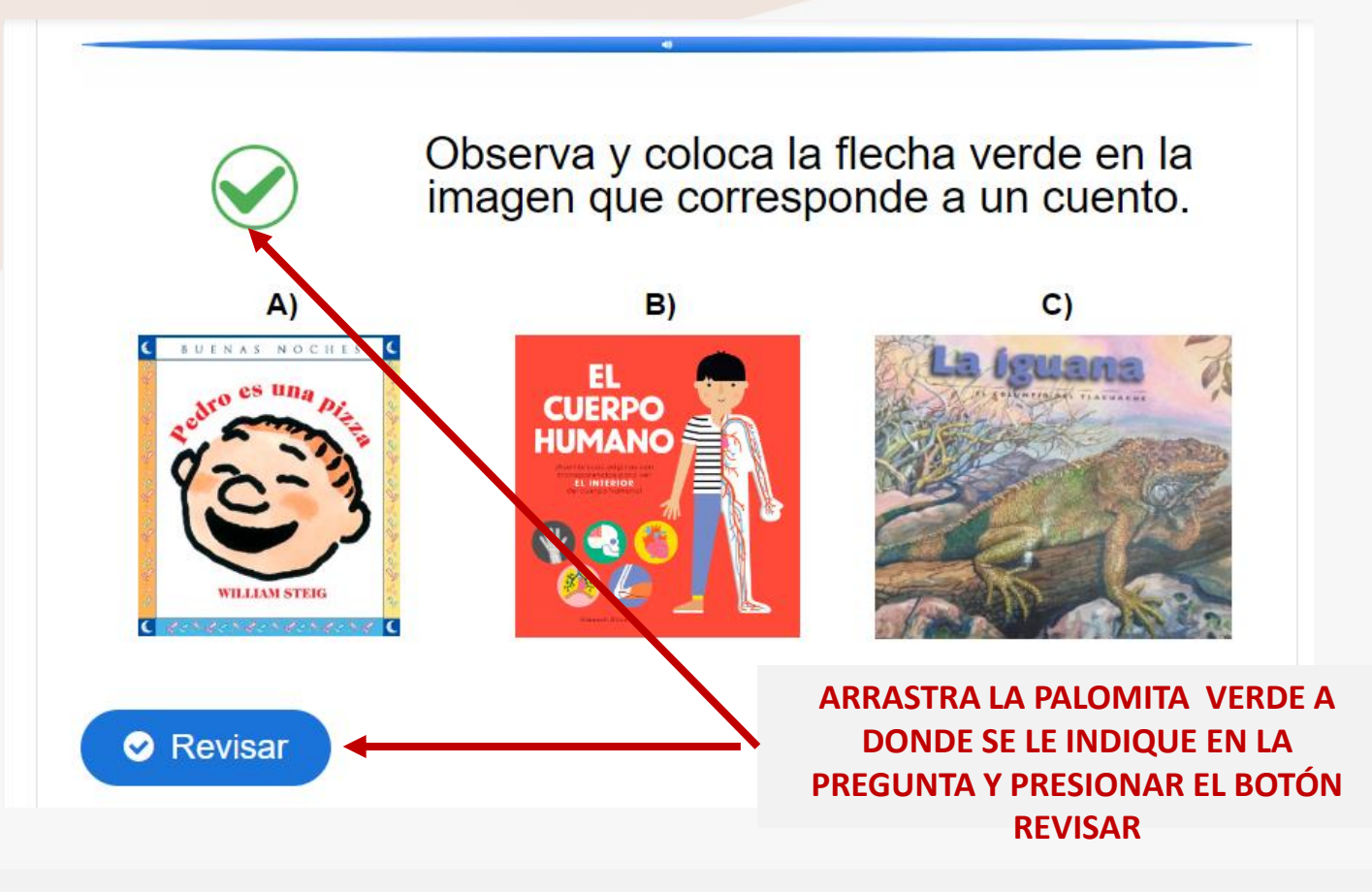

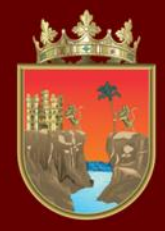

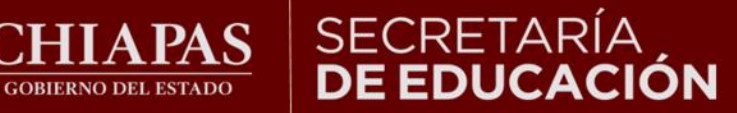

### INSTITUTO ESTATAL **DE EVALUACIÓN** E INNOVACIÓN EDUCATIVA

Al presionar el botón' "Revisar", el diagnóstico le indicará su resultado para cada pregunta:

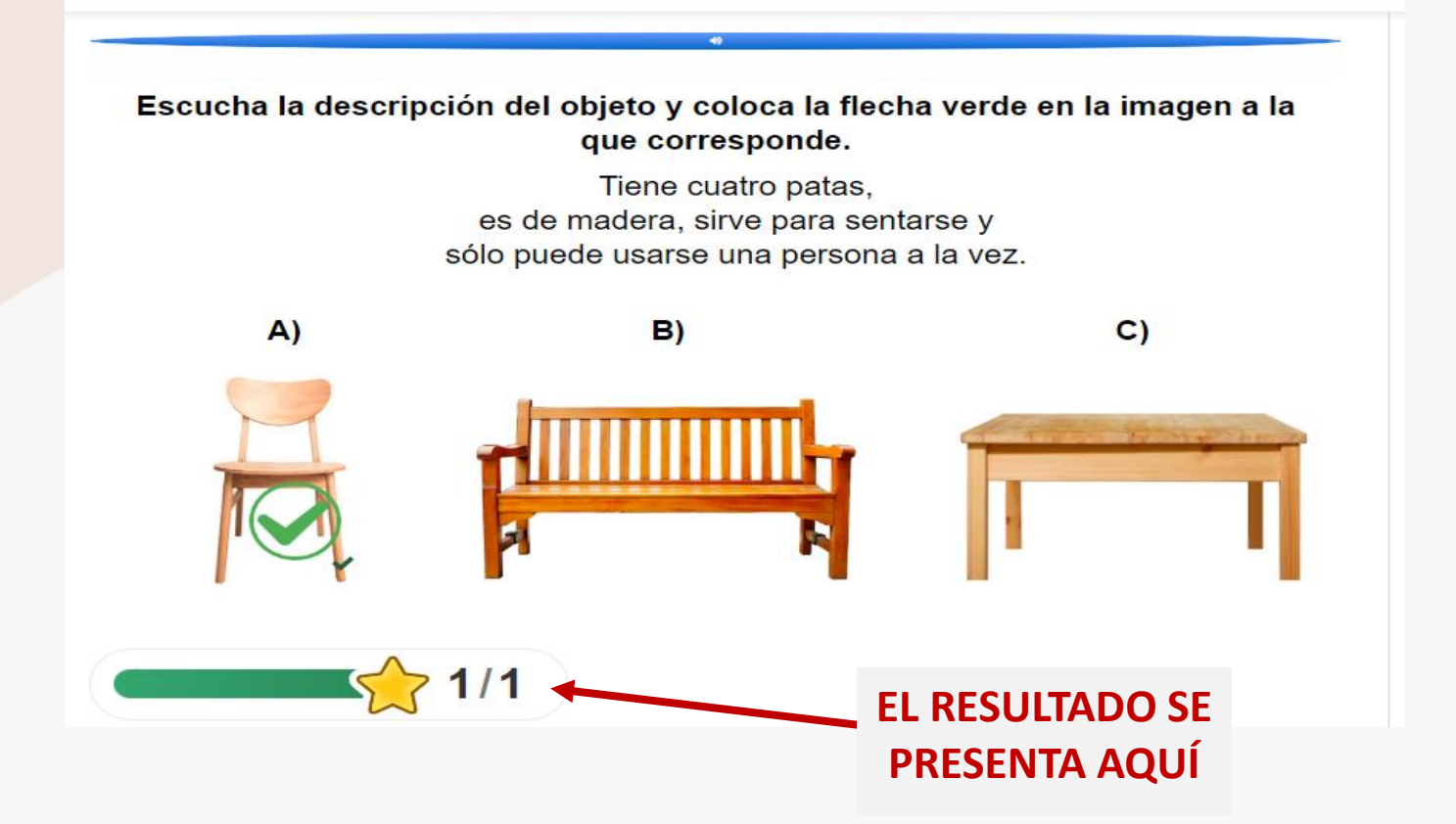

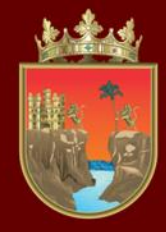

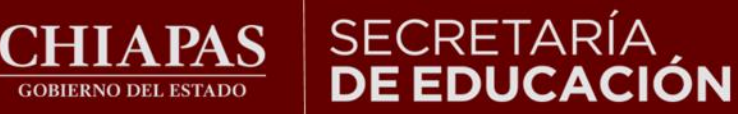

Para avanzar diríjase a los enlaces inferiores.

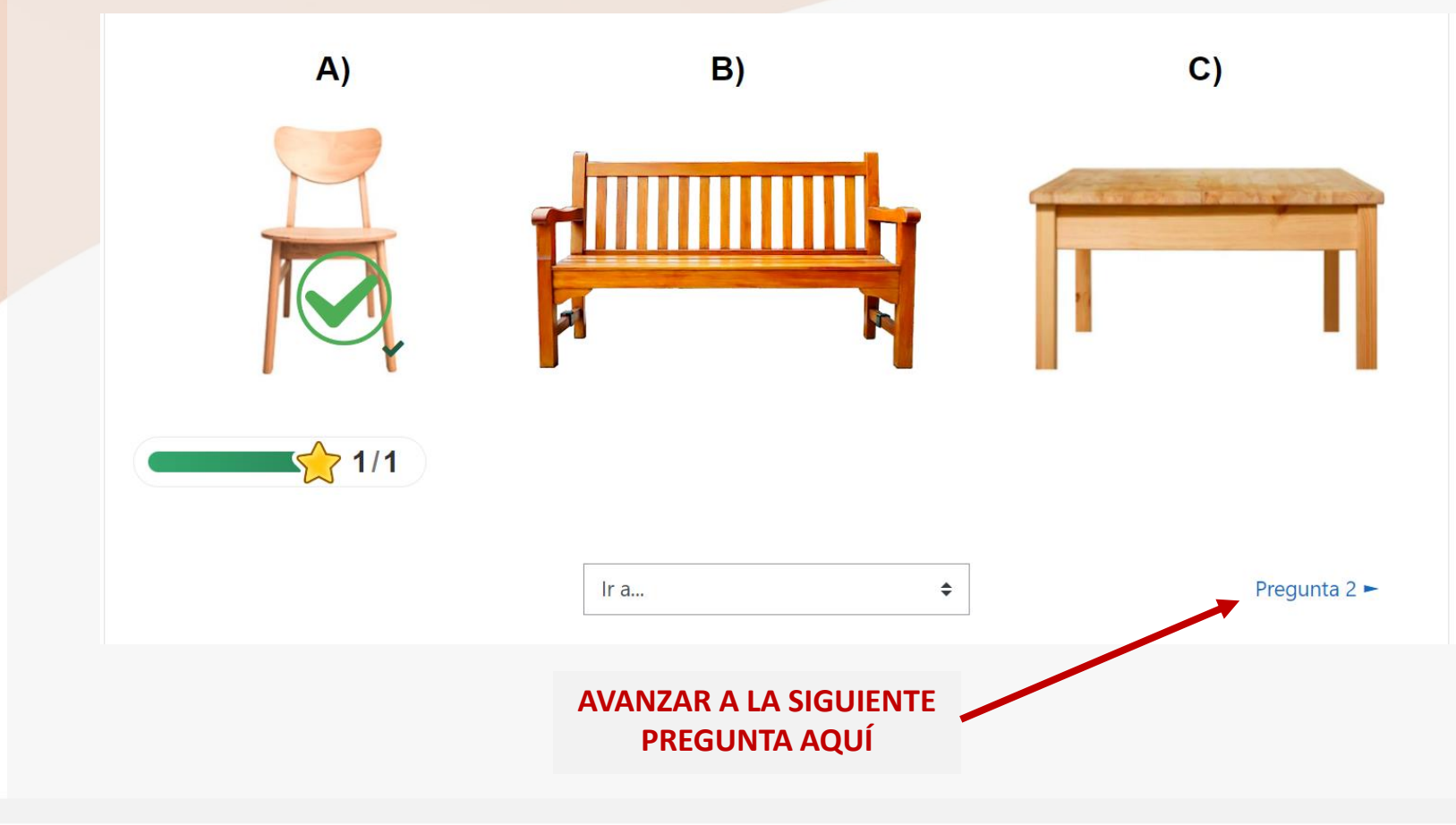

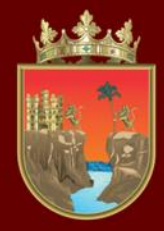

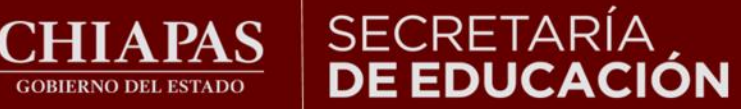

### INSTITUTO ESTATAL **DE EVALUACIÓN** E INNOVACIÓN EDUCATIVA

## Una vez que haya respondido todo el instrumento podrá ver el puntaje en la sección de calificaciones.

| ■ Diagnóstico                            |                                        |                       |               |                    |            |                   | ESTUDIANTE PRUEBA         |  |
|------------------------------------------|----------------------------------------|-----------------------|---------------|--------------------|------------|-------------------|---------------------------|--|
| ☞ preescolar_i2122                       | Reporte de usuario - ESTUDIANTE PRUEBA |                       |               |                    |            |                   |                           |  |
| <ul> <li>Participantes</li> </ul>        | Historia de calificación               | Reporte vista general | Reporte de us | Reporte de usuario |            |                   |                           |  |
| Insignias                                |                                        | Ponderación           | - 11          | _                  |            |                   | Contribución al total del |  |
| Competencias                             | Item de calificación                   | calculada             | Calificacion  | Rango              | Porcentaje | Retroalimentacion | curso                     |  |
| Calificaciones     TERCERO DE PREESCOLAR |                                        |                       |               |                    |            |                   |                           |  |
| 🗅 General                                | HP PREGUNTA 1                          | 25.00 %               | 1.00          | 0–1                | 100.00 %   |                   | 25.00 %                   |  |
| 🚯 Tablero                                | PREGUNTA 2                             | 25.00 %               | 1.00          | 0–1                | 100.00 %   |                   | 25.00 %                   |  |
| Página inicial del sitio                 | He PREGUNTA 3                          | 25.00 %               | 1.00          | 0–1                | 100.00 %   |                   | 25.00 %                   |  |
| 🛗 Calendario                             | ⊮₂ PREGUNTA 4                          | 25.00 %               | 1.00          | 0–1                | 100.00 %   |                   | 25.00 %                   |  |
| Archivos privados                        | HP PREGUNTA 5                          | 0.00 %<br>(Vacía)     | -             | 0–1                | -          |                   | 0.00 %                    |  |
| 🎓 Mis cursos                             | $\sum$ Total del                       | -                     | 4.00          | 0–4                | 100.00 %   |                   | -                         |  |
| 🞓 preescolar_i2122                       | curso                                  |                       |               |                    |            |                   |                           |  |

LOS RESULTADOS CUALITATIVOS SOBRE SU NIVEL DE DESEMPEÑO PODRÁ CONSULTARLOS CON SU CURP DIRECTAMENTE EN LA LIGA http://diagnostico.ineval.mx/ineval\_resultados/

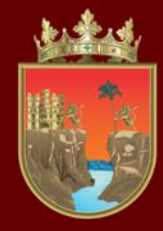

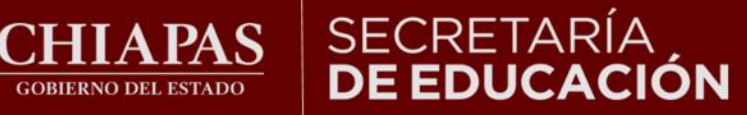

## Finalmente para salir de la plataforma cierre la sesión.

GOBIERNO DEL ESTADO

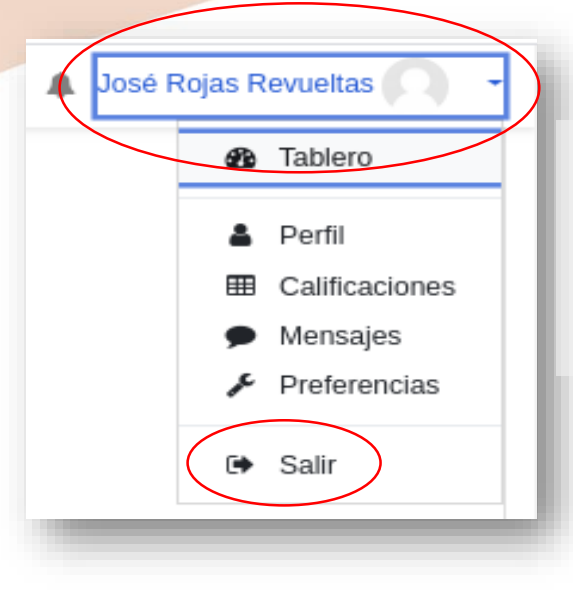

Para finalizar, diríjase a la esquina superior derecha al lado del nombre, dar clic en el triángulo hacia abajo y seleccione salir.

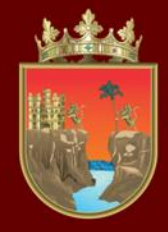

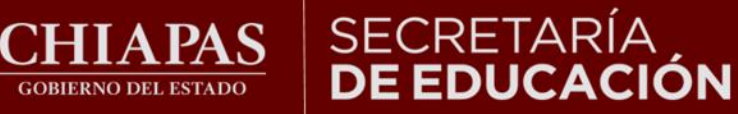

# ¡Gracias por participar!